## Олон улсын тусгай үйлчилгээний(EMS) смарт бүртгэл(хялбар бүртгэл) хийх гарын авлага

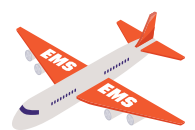

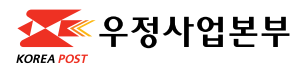

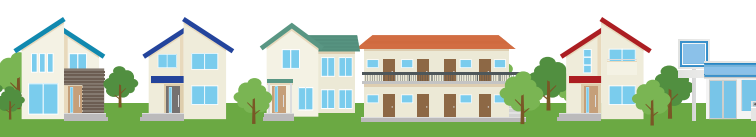

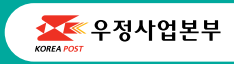

Олон улсын тусгай үйлчилгээний(EMS) смарт бүртгэл(хялбар бүртгэл) хийх гарын авлага -몽골어-

Хялбар байдлаар смарт бүртгэл хийн олон улсын шууданг илгээнэ үү.

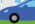

## EMS урьдчилсан бүртгэл (смарт утсаар) хийх арга

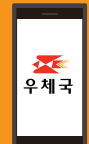

Та хялбар байдлаар урьдчилсан бүртгэл хийгээд 5% хөнгөлөлт авах боломжтой.

### Бүртгэлийн өмнөх мэдээлэл

- Та хайрцаг худалдаж авахаар бол ард байрлуулсан хайрцагны байдалтай танилцан шаардлагатай хайрцагны дугаарыг ажилтанд хэлнэ үү.
- Эд зүйлсийг эвдэрч гэмтэхээс сэргийлж, хайрцаг доторх зүйлсийг хөдөлгөөнгүй байдлаар зөөлөвч ашиглан савлана уу.
- Эд зүйлсийн жин болон эзэлхүүн дотроос илүү хүнд жин дээр үндэслэн үнэлгээ өгдөг.

### Хориотой зүйлсийн мэдээлэл

- Хориотой зүйлсийг бүртгэх боломжгүй.
- Хориотой зүйлс илэрвэл илгээгчид шууданг буцаан илгээнэ. Энэ тохиолдолд илгээгч буцаан тээвэрлэх үнийг төлнө.
- Хориотой зүйлс : Үнэртэй ус, цацлага, литиум батареи, цавуу, бүтан газ, цахилгаан төхөөрөмж, шатамхай бодис, хар тамхи, муу савласан хүнсний бүтээгдэхүүн гм

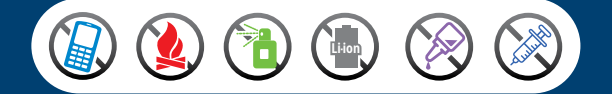

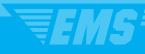

#### 1. QR кодыг сканердах ба m.epost.go.kr-оор орно уу.

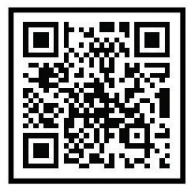

m.epost.go.kr

### EMS\* олон улсын шуудан гэсэн товчлуурыг дарна уу.

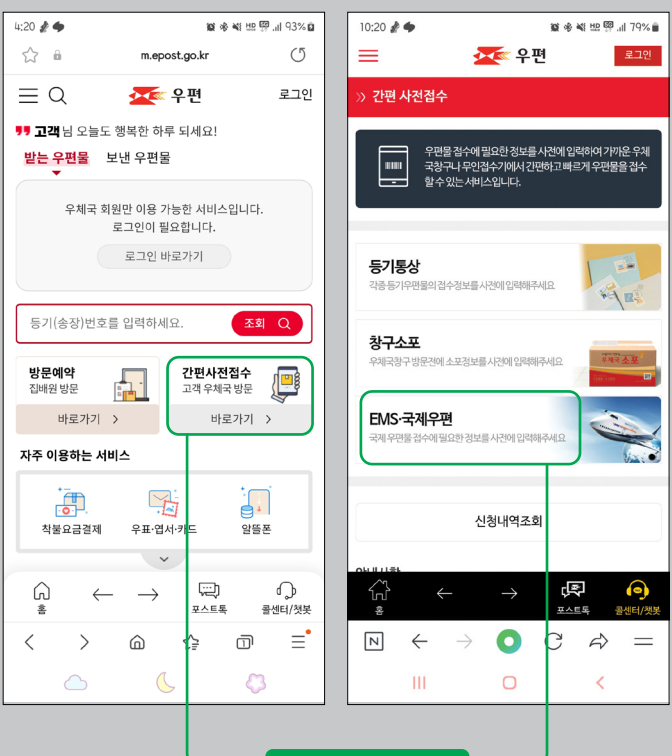

Үүнийг дарна уу.

### Олон улсын тусгай шуудан(EMS) гэсэн товчлуурыг дарна уу.

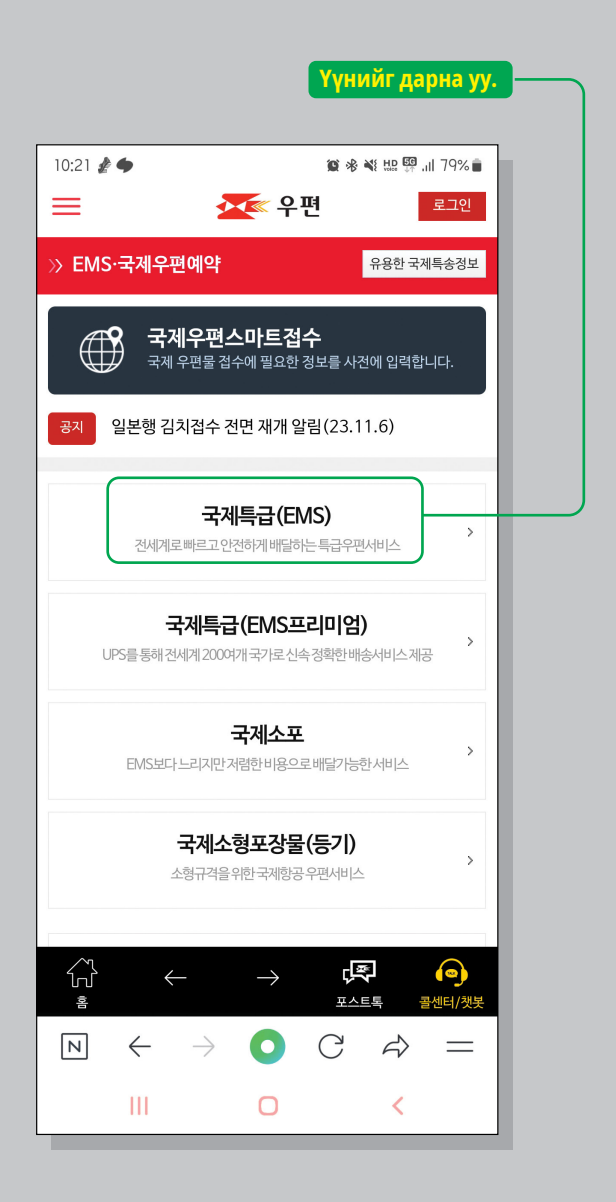

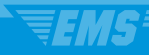

4. Илгээгчийн хаяг, хүлээн авагчийн хаяг, илгээмжийн агуулгыг бичнэ. Хаяг, агуулгыг англи хэлээр бичнэ үү.

| Үүнийг дарна уу. —                            |  |
|-----------------------------------------------|--|
|                                               |  |
| 10:21 전 🖉 🌩 🙀 🕸 🕸 🗰 💯 179% 🕯                  |  |
| = 오 우편 로그인                                    |  |
| ≫ 국제우편스마트접수(EMS) 불러오기                         |  |
| · 방문접수신청하기<br>집배원이방문하여 접수를 원하시면 체크해 주세요.      |  |
| 보내는 분(Sender) Үүнийг дарна уу. 추가             |  |
| 보내는 분을 추가해 주세요 +                              |  |
| 받는분(Recipient) 추가                             |  |
| 받는 분을 추가해 주세요. +                              |  |
| 내용품 (세관신고서)<br>Contents (customs declaration) |  |

5. Илгээж буй хүний мэдээллийг бичнэ үү. Хаяг гэдэгт солонгос дахь хаягаа бичнэ. Солонгос дахь хаяг байхгүй бол буудлынхаа хаяг, утсыг бичих ба 3 хоног дотор солонгосоос гадаад руу явахаар бол холбогдох боломжтой майл хаягаа бичнэ үү.

|                                                                                                    | Үүнийг дарж                                  |
|----------------------------------------------------------------------------------------------------|----------------------------------------------|
|                                                                                                    | хаягаа хайна уу.                             |
| 10:21 🥻 🌩                                                                                            | 🏽 🕸 💐 🔛 👯 .ill 79% 🛢                         |
| < 🌌 우편                                                                                               | 로그인                                          |
| 》 보내는 분 입력                                                                                           |                                              |
| 보내는 분(Sender) <mark>Үүнийг д</mark>                                                                  | арна уу.                                     |
| 이름(영문으로 입력하세요, 필수, Nam                                                                               | e)                                           |
| 우편번호(필수, ZipCode)                                                                                    | 주소찿기(영문주소 변환)                                |
| 주소(영문으로 입력하세요, Address)                                                                              |                                              |
| 상세주소(Detailed address)                                                                               |                                              |
| 010 -                                                                                                | -                                            |
| 일반전화(TEL) -                                                                                          | -                                            |
| 둘중하나는입력해주시기바랍니다.                                                                                     |                                              |
| e-mail 입력 시 접수확인서가 메일로 빌                                                                             | 상됩니다.                                        |
| 취소                                                                                                   | 저장                                           |
| Copyright ⓒ 2016. ePOST all ri                                                                       | ghts reserved.                               |
| $\overset{\checkmark}{\overset{\flat}{\overset{\flat}{\overset{\flat}}}}$ $\leftarrow$ $\rightarrow$ | 문자         (2)           포스트록         콜센터/챗봇 |
| ightarrow $ ightarrow$ $ ightarrow$                                                                  | C & =                                        |

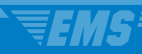

### Хаяг хайх товчлуурыг ашиглан хаягийг бичнэ үү.

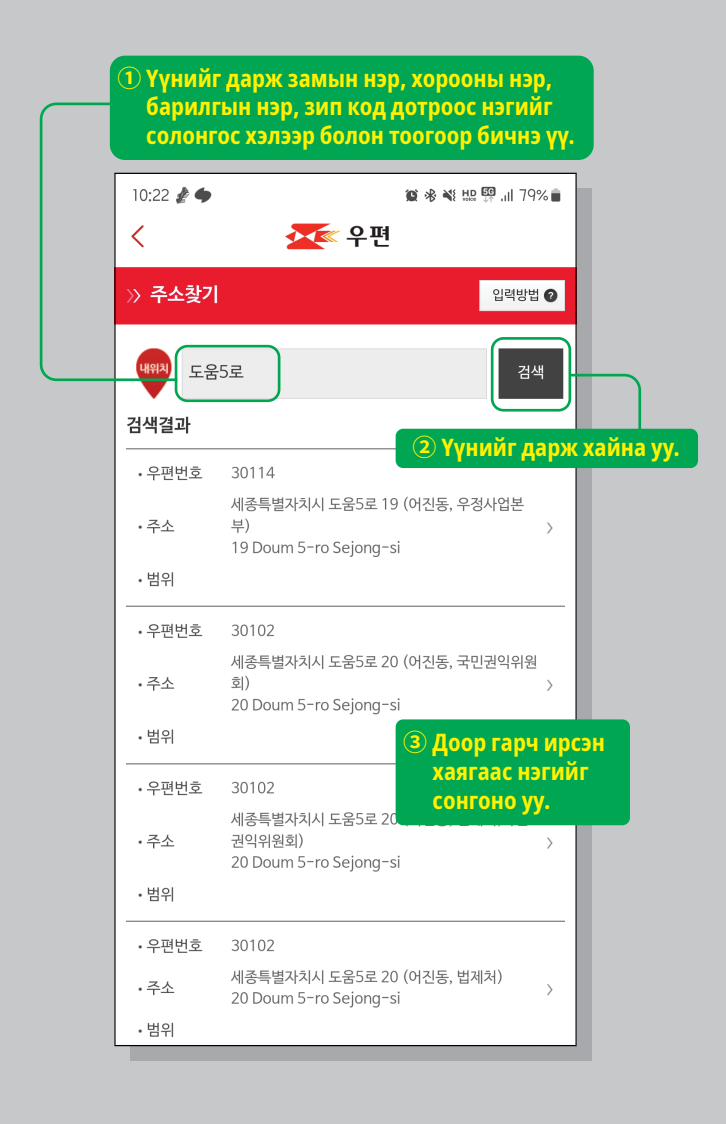

### 7. Дэлгэрэнгүй хаягийг бичнэ үү.

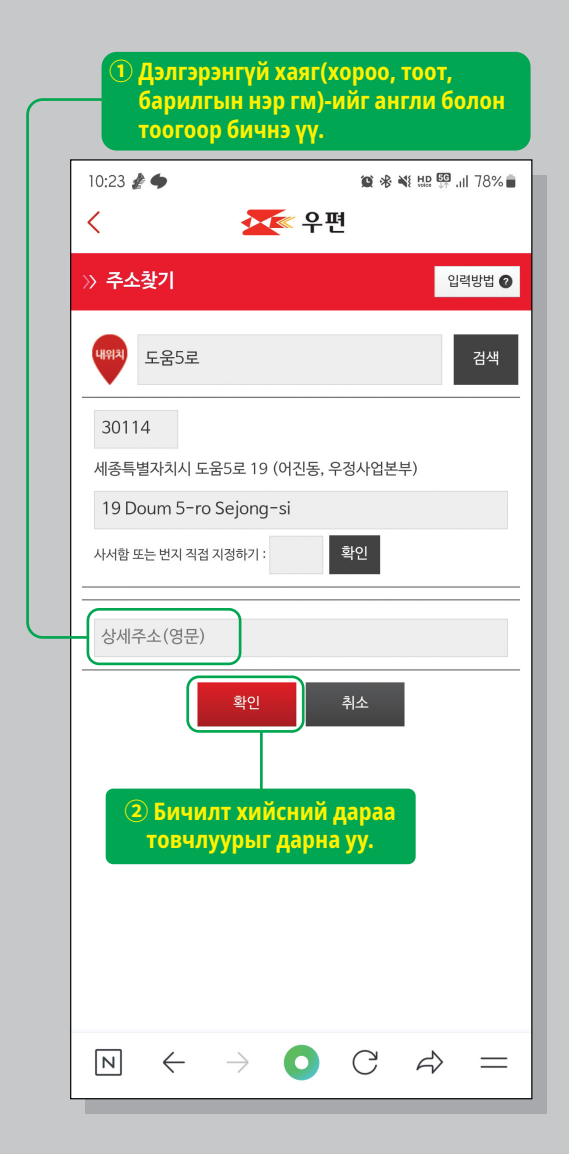

 Илгээж буй хүний хаяг, зип кодыг зөв бичсэн эсэхийг лавлан, илгээж буй хүний нэр(заавал бичнэ), утас(гар болон суурин утас аль нэгийг заавал бичнэ), майл хаяг(сонголт)ийг бичнэ үү.

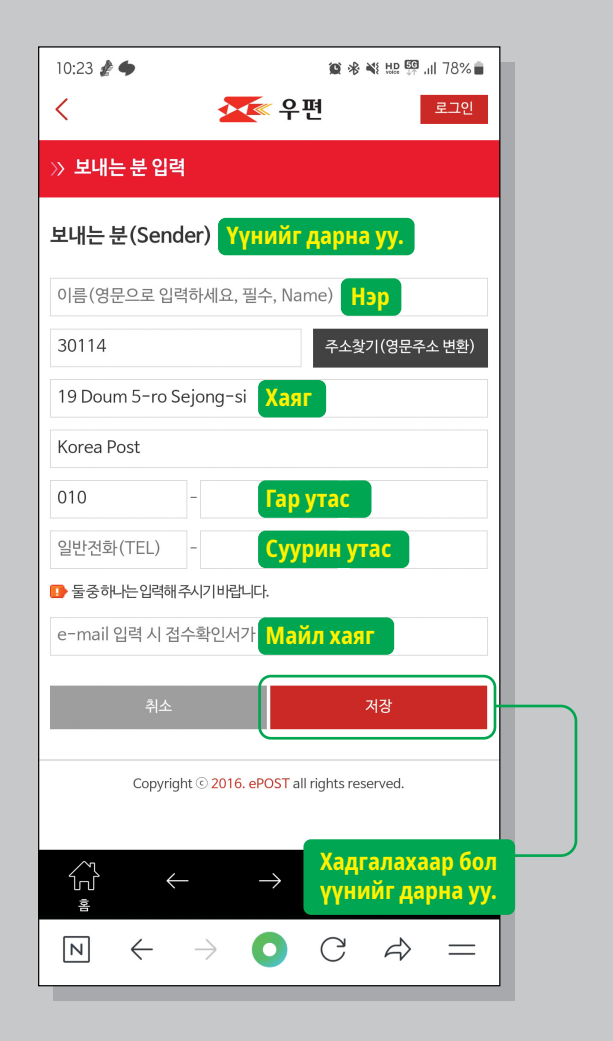

# 9. Илгээж буй хүний мэдээллийг бичнэ үү.

| 10:21 🖪 🥻 🜩                                   | 窗 🕫 💐 🏭 💱 📶 79% 💼      |
|-----------------------------------------------|------------------------|
| = <b>조</b> 우 관                                | 면 로그인                  |
| 》 국제우편스마트접수(EMS)                              | 불러오기                   |
| 방문접수신청하기<br>전배원이방문하여접수를원하                     | 시면체크해주세요.              |
| 보내는 분(Sender)                                 | 추가                     |
| 보내는 분을 추가해                                    | 주세요 +                  |
| 받는 분(Recipient) <mark>Хүлээн</mark> а         | вах хүн 추가             |
| 받는 분을 추가해 주<br><b>Үүн</b>                     | 배요. +<br>Ийг дарна уу. |
| 내용품 (세관신고서)<br>Contents (customs declaration) | 추가                     |

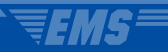

### 10. Улсын нэрийг сонгоно уу.

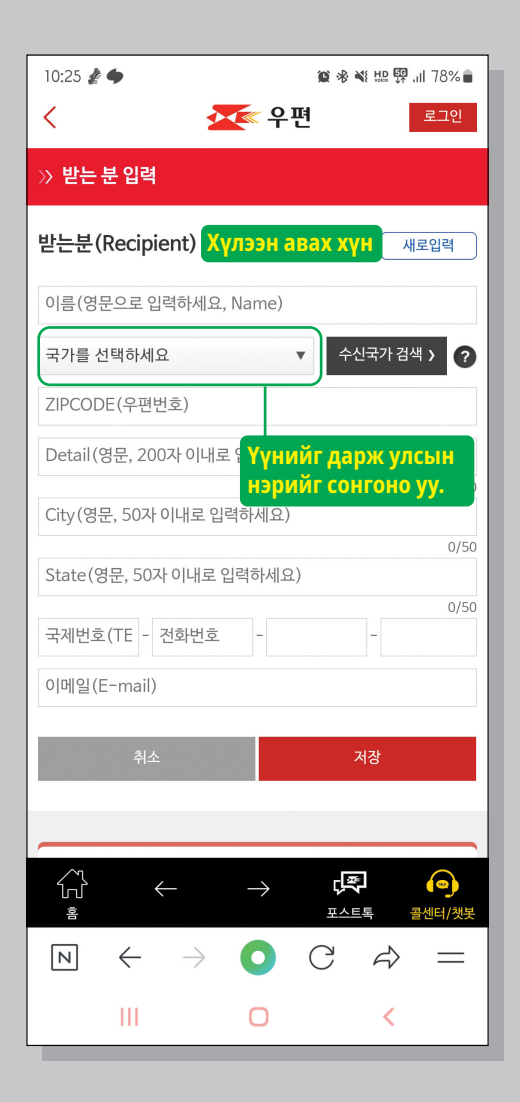

11. Улсын нэрийг сонговол зип код, хаягийг сонгох боломжтой ба шууд бичсэн ч болно. Зип кодыг хайх боломжгүй бол хаягийг шууд бичнэ үү.

| 10:26 ∦ 🌩                                       | 😰 🕸 🍕 🖽 🚰 📶 78% 💼               |
|-------------------------------------------------|---------------------------------|
| < 🌌 우편                                          | 로그인                             |
| » 받는 분 입력                                       |                                 |
| 받는분(Recipient) Хүлээн ав                        | ax xyh सद्रधव                   |
| 이름(영문으로 입력하세요, Name)                            |                                 |
| 미국[U.S.A]                                       | 수신국가 검색 > Yүнийг                |
| ZIPCODE(우편번호 직접입력 가능)                           | 우편번호 검색 > КОДЫГ                 |
| Detail(영문, 200자 이 <b>Хаяг</b> 세요                |                                 |
| City(영문, 50자 이내료 <b>Хот/муж</b>                 | о/2 хаяг шууд<br>(City) оруулах |
| State(영문, 50자 이내 <mark> Улс/муж(</mark>         | (State)                         |
| 1 - 전화번호 -                                      | 0/50                            |
| 이메일(E-mail)                                     | _                               |
| 취소                                              | 저장                              |
|                                                 |                                 |
|                                                 |                                 |
|                                                 | 포스트톡 콜센터/챗봇                     |
| $\square \ \leftarrow \ \rightarrow \ \bigcirc$ | $C \Rightarrow =$               |
| III O                                           | <                               |

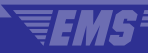

#### 12. Улс/муж(State), хот/муж(City), Зип код(Zipcode)ыг сонгоно уу.

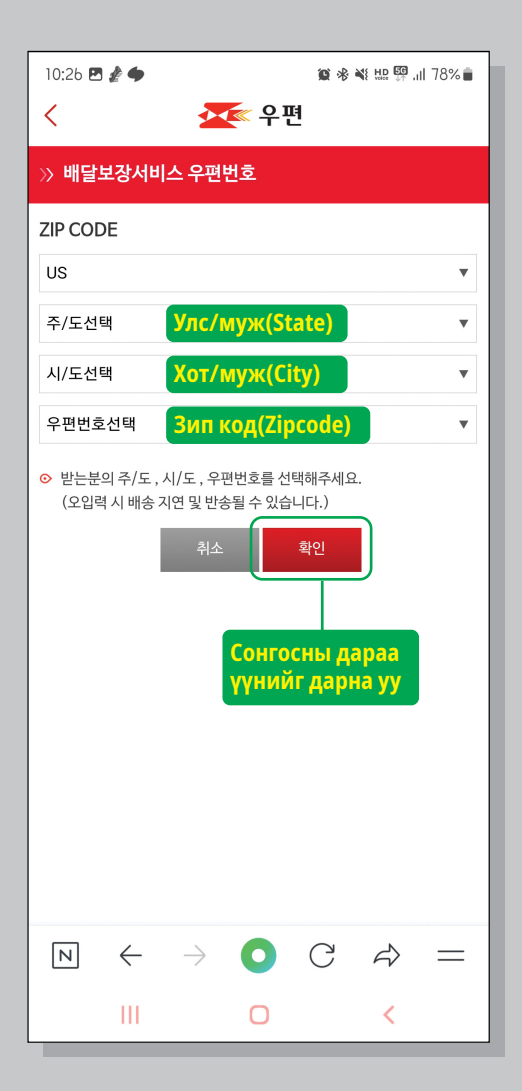

13. Хүлээн авах хүний нэр(заавал бичнэ), хаяг(заавал бичнэ), утас(сонголт), майл хаяг(сонголт)-ийг англи хэлээр болон тоогоор бичнэ үү.

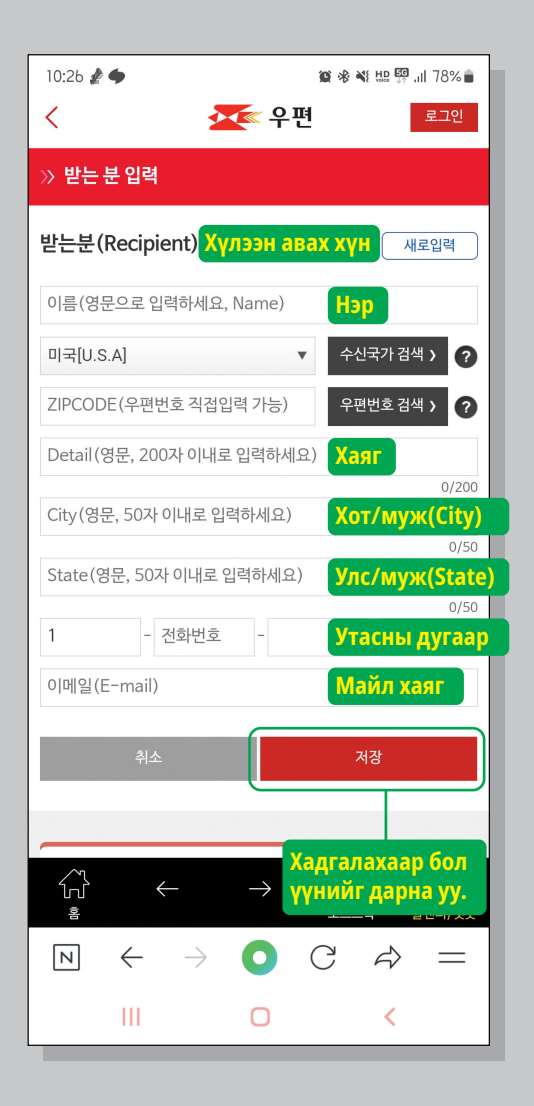

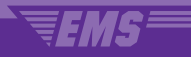

# 14. Агуулгыг(гаалийн мэдүүлэг) бичнэ үү

| 10:21 🖻 🏄 🜩                        | 國希里                                            | ᇤ 🧐 .il 79% 🛑 |
|------------------------------------|------------------------------------------------|---------------|
| ≡                                  | 🔀 우편                                           | 로그인           |
| » 국제우편스마트 <sup>:</sup>             | 접수(EMS)                                        | 불러오기          |
| <b>방문접</b> 집배원이 방                  | <b>수 신청하기</b><br>방문하여 접수를 원하시면 체크해 귀           | ~~~           |
| 보내는 분(Sende                        | r)                                             | 추가            |
| 보내                                 | l는 분을 추가해 주세요 +                                |               |
| 받는 분(Recipien                      | it)                                            | 추가            |
| 받는                                 | = 분을 추가해 주세요. +                                |               |
| 내용품 (세관신고서<br>Contents(customs dec | )<br>dara<br>(гаалийн<br>мэдүүлэг)             | 추가            |
| વાક                                | <b>Үүнийг дарна уу.</b><br>I<br>용품을 추가해 주세요. + |               |

## 15. Агуулгыг бичнэ үү. HS хайлтаар агуулгыг хайж бичнэ үү.

| 10:28 🖻 🚀 🔶                               | 💇 우편                                                          | 10 * * 10 1<br>1                        | 💀 .॥ 78% 🗎                  |            |
|-------------------------------------------|---------------------------------------------------------------|-----------------------------------------|-----------------------------|------------|
| » 국제우편스마                                  | 트접수(EMS)                                                      |                                         |                             |            |
| ि<br>२= भर्म<br>२= <sub>Cont</sub>        | 용품명(세관신고<br>ents(customs dedara                               | <b>서)</b><br>tion)                      | ?                           |            |
| 종류선택                                      | 비서류                                                           |                                         | •                           |            |
| 상품구분 🕜                                    | 선물(Gift) <b>5</b>                                             | өлэг(Gift) I                            | эсэнг со                    | нгох       |
| Бүтээгдэ<br>баркорд<br>хайх бол<br>нассос | хүүний<br>ооор<br>10мжтой                                     | 상품바코드로                                  | 조회하기<br>HS검색                |            |
| (Contents)<br>개수*<br>(Quantity)           |                                                               | Товч.<br>НЅ ко                          | луурыг <b>/</b><br>одыг хай | царж<br>ix |
| 가격(US\$) <b>*</b><br>(Value)              |                                                               | Ē                                       | 물정보                         |            |
| 순중량(g) <b>*</b><br>(Net weight)           |                                                               |                                         |                             |            |
| 생산지<br>(Country of origin)                | 대한민국                                                          | T                                       | KR                          |            |
| 취소                                        |                                                               | 저장                                      |                             |            |
| Ⅰ · 내용품명은반드<br>1 · 내용품이여러개<br>기름차례대로 :    | <b>내용품명 작성안니</b><br>시영문으로작성해주서<br>인경우'세관신고서'향택<br>반복수행하시기바랍니[ | <b>ㅐ (필독)</b><br>요.<br>랶입력후 [세관신고<br>다. | 서내역추                        |            |

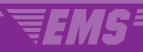

### 16. НЅ кодыг хайна уу

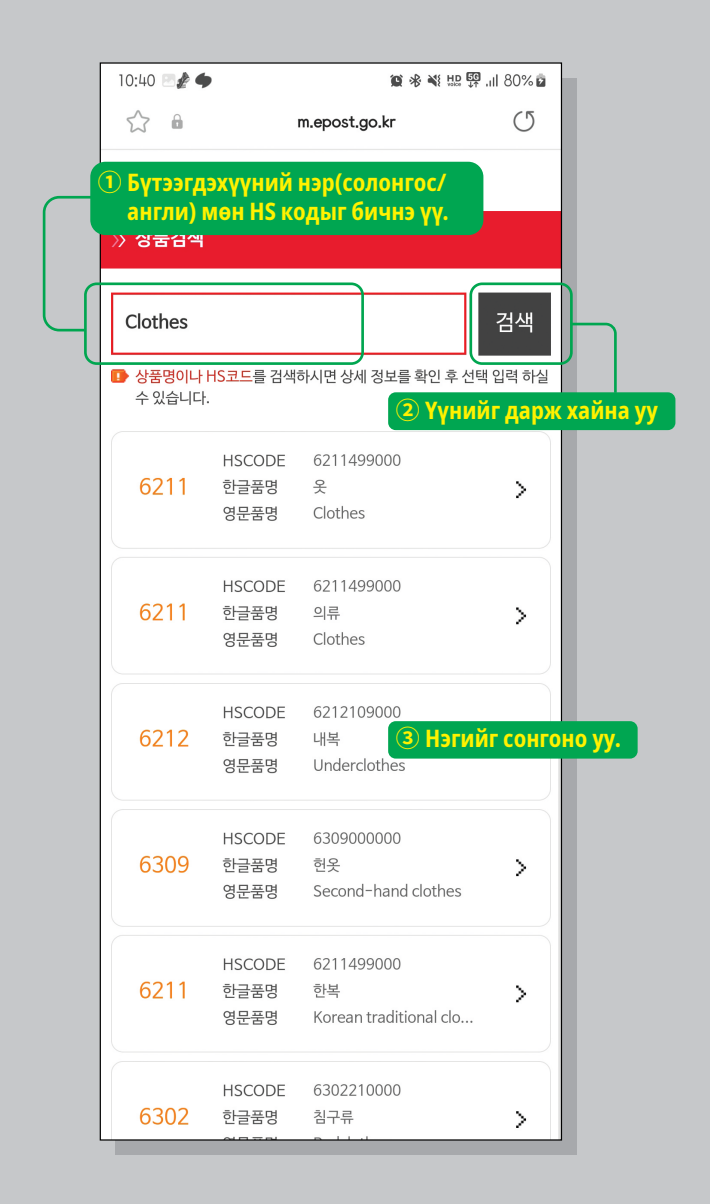

## 17. Тоо ширхэг, үнэ, цэвэр жинг бичнэ үү.

| 10:29 🖪 谢 🌩                     | 🏹 우편                                         | 🎕 🕸 💐 🖽 🚰 .il 78% 🛢                          |
|---------------------------------|----------------------------------------------|----------------------------------------------|
| » 국제우편스마                        | 트접수(EMS)                                     |                                              |
|                                 | 용품명 (세관신고서<br>ents(customs dedaration        |                                              |
| 종류선택                            | 비서류                                          | •                                            |
| 상품구분 🕜                          | 선물(Gift)                                     | •                                            |
|                                 |                                              |                                              |
|                                 | (                                            | 상품바코드로 조회하기                                  |
| HSCODE*                         | 6211499000                                   | HS검색                                         |
| 내용품명 <b>*</b><br>(Contents)     | 옷<br>Clothes                                 | - 1                                          |
| 개수*<br>(Quantity)               | Тоо ширхэг                                   |                                              |
| 가격(US\$) <b>*</b><br>(Value)    | Үнэ                                          | 환율정보                                         |
| 순중량(g) <b>*</b><br>(Net weight) | Цэвэр жин                                    |                                              |
| 생산지<br>(Country of origin)      | 대한민국                                         | ▼ KR                                         |
| 취소                              |                                              | 저장                                           |
|                                 |                                              |                                              |
| □ 내용품명은반드                       | 내용품명 작정안내(<br>시영문으로작성해주세요.<br>이경은(세교사)고서(하모의 | 별독)<br>Хадгалахаар бол<br>аг үүнийг дарна уу |

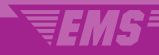

## 18. Бүтээгдэхүүний төрөл олон янз бол нэмэлт товчлуурыг дарж төрөл нэг бүрээр бичнэ.

| 10:30 C E                                                              | IZONA                          | 19 % i                             | 또 և 몇 .il 77%<br>또 나 다 다 다 다 다 다 다 다 다 다 다 다 다 다 다 다 다 다 |           |
|------------------------------------------------------------------------|--------------------------------|------------------------------------|----------------------------------------------------------|-----------|
|                                                                        | 1                              | /1                                 |                                                          |           |
| 내용품(세관신고서<br>Contents(customs de                                       | l)<br>claration)               | 추가 변                               | 경 식제                                                     |           |
| 상품명                                                                    | Clothes                        | Үүнийг да                          | арж бүтээ                                                | гдэхүүний |
| 상품구분                                                                   | 비서류/선                          | төрлийг н                          | іэмнэ ү <mark>ү.</mark>                                  |           |
| HSCODE                                                                 | 6211499                        | 000                                |                                                          |           |
| 개수                                                                     | 1                              |                                    |                                                          |           |
| 가격(US\$)                                                               | 22.8                           |                                    |                                                          |           |
| 순중량(g)                                                                 | 2000                           |                                    |                                                          |           |
| 생산지                                                                    | KR<br>1                        | / 1                                |                                                          |           |
| EMS/국제우편 요금조회                                                          | >                              | EMS/국제우편 선                         | 는해배상 안내                                                  | >         |
| 국가별 발송조건안내                                                             | >                              | 보낼 수 있는/없는                         | 물품                                                       | >         |
| <ul> <li>받는분을추가하여복</li> <li>받는분마다내용품은최</li> <li>(내용품명4개초과시의</li> </ul> | 우의 수취인을<br>의대 20개까지<br>유체국에서 별 | 등록할수있습니다:<br> 등록가능합니다.<br>도인보이스출력) |                                                          |           |
|                                                                        |                                |                                    | [ (이 )<br>[특 콜센터/킹                                       | ۶.<br>₩Ż  |
| $\bowtie$ $\leftarrow$                                                 | $\rightarrow$ (                | C                                  | ⇒ =                                                      | =         |
| Ш                                                                      | (                              | D                                  | <                                                        |           |

19. Гишүүн бус байдлаар ашиглах болзлын зөвшөөрлийг хийнэ үү. Гишүүн бус хэрэглээний агуулгыг шалгахдаа бүртгэлийн дугаар, илгээж буй хүний нэр, утас, бүртгэл хийсэн нууц үг шаардлагатай тул тэдгээрийг санаж байх хэрэгтэй.

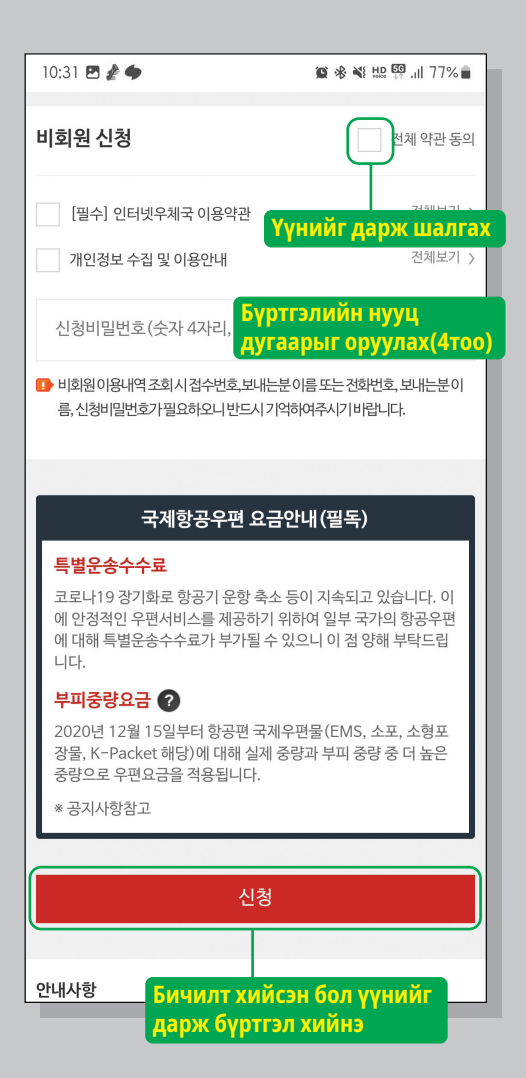

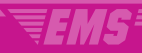

### 20. Сүүлийн шат болох энэ дэлгэцийг ажилтанд харуулна уу. Скрин шот хийвэл ашиглахад амар болно.

| 10:31 🖪 ∦ 🜩                                                                                                    | 🌘 🕫 💐 🏭 💯 .il 77% 🛢                |  |  |
|----------------------------------------------------------------------------------------------------|------------------------------------|--|--|
| ≡                                                                                                    | 주면 로그인                             |  |  |
| » 국제우편스마트 <sup>:</sup>                                                                                                    | 접수(EMS) 완료                         |  |  |
| 신청완료                                                                                                    |                                    |  |  |
| 등기번호                                                                                                    | EB061761178KR                      |  |  |
| 신청일자                                                                                                    | 2023-11-13                         |  |  |
| 보내는 분                                                                                                    | КР                                 |  |  |
| 받는분                                                                                                    | КР                                 |  |  |
| 접수번호                                                                                                    | E2023111301662                     |  |  |
| 보험취급                                                                                                    | 보험없음                               |  |  |
| 배송편                                                                                                    | 항공편                                |  |  |
| <ul> <li>국제스마트접수가 완료되었습니다.</li> <li>마이페이지 이용내역조회시 접수번호, 보내는 분 이름, 신청비밀번호가 필요합니다.</li> <li>우체국에 방문하시여 등기번호 또는 보내는 분 전화번호를 제시하여 주시기 바랍니다.</li> </ul> |                                    |  |  |
|                                                                                                    | 요금조회                               |  |  |
|                                                                                                    | 확인                                 |  |  |
| Copyright                                                                                                    | © 2016. ePOST all rights reserved. |  |  |
|                                                                                                    | → 루루 @<br>포스트톡 콜센터/챗봇              |  |  |
| $\mathbb{N} \leftarrow$                                                                                                    | ) C A =                            |  |  |